## Инструкция по регистрации и входу в Федеральную информационную систему оценки качества образования (ФИС ОКО)

Информация о проведении Национальных исследований качества образования в 2021 году (далее – НИКО) и необходимых шагах со стороны образовательных организаций, региональных координаторов размещена в Федеральной информационной системе оценки качества образования (далее – ФИС ОКО) в личных кабинетах во вкладке «Ход НИКО».

Вход в личный кабинет осуществляется с использованием интернет-браузера (Яндекс.Браузер, Google Chrome) по адресу <u>https://lk-fisoko.obrnadzor.gov.ru/</u>. (puc.1.)

|                           | К. В. Ik-fisoko.obmadzor.gov.nu ФИСОКО — публикации     Консконски фИСОКО — публикации     Консконски фИСОКО     П | n <u>é 6</u> 63 | 🧯 🖬 🛧 |
|---------------------------|----------------------------------------------------------------------------------------------------|-----------------|-------|
| ФИС ОКО<br>А лотич<br>Ш — | ФИСОКО                                                                                                    |                 |       |
| Войти<br>Вход через ЕСИА  | А логия   №   Войти                                                                                                |                 |       |

Рисунок 1. Авторизация в системе.

Для того, чтобы авторизоваться в системе, необходимо использовать логин и пароль:

- для региональных координаторов: логин вида niko \_RR;

- для образовательных организаций: логины вида schRRNNNN

где RR-код региона, NNNN – код образовательной организации.

Получив логин и пароль, региональный координатор или организатор в образовательной организации должен перейти на страницу ФИС ОКО по ссылке <u>https://lk-fisoko.obrnadzor.gov.ru/</u>, авторизоваться (ввести полученные логин и пароль), перейти в раздел «Ход НИКО» и получить материалы для проведения НИКО (рис.2).

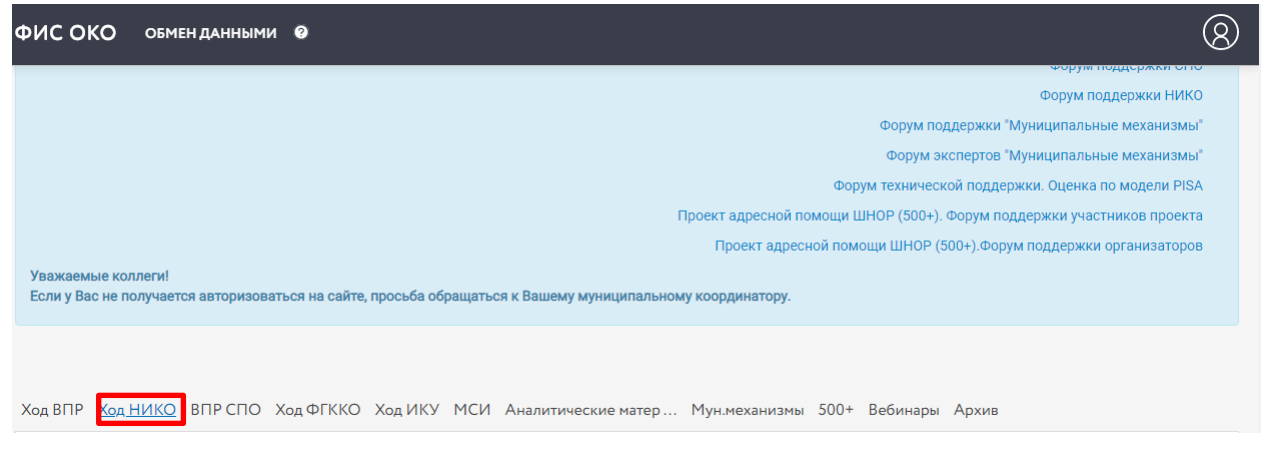

Рисунок 2. Размещение материалов

Консультирование ответственных за проведение процедур исследования по вопросам организации процедур исследования в режиме вопрос-ответ проводится дистанционно через ФИС ОКО (<u>https://lk-fisoko.obrnadzor.gov.ru/</u> «Форум поддержки НИКО»).

Каждый организатор может задать вопрос и получить ответ, каждый вопрос и ответ на него доступны для просмотра всем организаторам (рис.3).

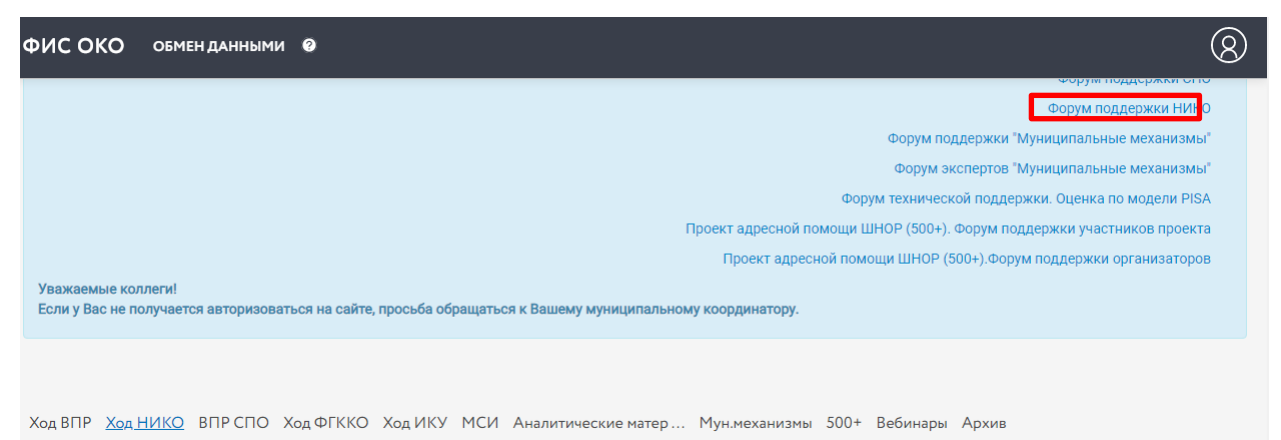

Рисунок 3. Размещение «Форума поддержки НИКО»

На форуме собраны часто задаваемые вопросы (рис.4).

| тациональное исследование качества ооразования.<br>Фолум техницеской полделуки                      |                |                                     |  |  |  |
|----------------------------------------------------------------------------------------------------|----------------|-------------------------------------|--|--|--|
|                                                                                                    |                |                                     |  |  |  |
| Объявления                                                                                          |                |                                     |  |  |  |
| Внимание! Вопросы публикуются только после того, как на них ответил представитель службы поддержки. |                |                                     |  |  |  |
| 12.04.2019<br>Энимание! Вы находитесь на форуме технической поддержки НИКО.                         |                |                                     |  |  |  |
| править вопрос, сообщение Часто задаваемые вопро ы                                                  |                | Страницы: [1] 2 3 4 5 6 7 8 9 10 -> |  |  |  |
| Вопрос, сообщение                                                                                   | Ответ эксперта |                                     |  |  |  |

Рисунок 4. Форум поддержки НИКО